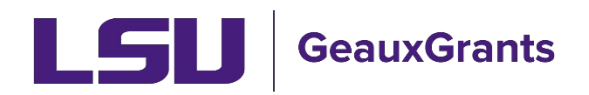

Last Updated 02/05/2025

# Award Overview

Workday is the official system of record for Sponsored Awards. GeauxGrants is used to capture additional award information, store award documents, and capture Principal Investigator (PI) approval of award terms and conditions.

In Proposal Tracking (PT) you can see the status of a proposal record as "Award Received." The PT Award tab also provides details on the awarded amount to date.

In Award Tracking (AT) you can view details on each award increment including award documents. PIs will approve award document in AT. You can also see the status of each award increment.

## Proposal Tracking (PT) Submissions - Summary Tab

- Each submission (proposal, modification request, etc.) under the proposal record will appear in the left menu under Submissions. To expand a specific submission, click the plus sign next to the record. Information specific to that submission will appear.
- You can find the status of the proposal on the Summary tab. The status for Awarded proposals will be **Award Received.**

| Done Save 2024 Upgrade Testing- In<br>Test (L17) Mike the Tiger | nternal Prior Approval- New Sub<br>(Susan G Komen Breast Cancer Foun | dation)                              |                           | Proposal<br>AM250239                       |
|-----------------------------------------------------------------|----------------------------------------------------------------------|--------------------------------------|---------------------------|--------------------------------------------|
| Submissions (2) —                                               | Summary                                                              |                                      |                           | You have opened this proposal in view mode |
| @ AM250239/New —                                                | Last Updated: 14-Oct-2024 10:57:2                                    | 29 AM                                | Status: Award Received    | MergeTemplate 🔞                            |
| Summary                                                         | Proposal Type 🎱                                                      | Institution Number <sup>®</sup> Edit | Sponsor Proposal Number @ |                                            |
| Sponsor                                                         | New 🗸                                                                | AM250239                             |                           |                                            |
| Personnel (1) +                                                 | Processed Date                                                       | Submitted 🚳                          |                           |                                            |
| Budget +                                                        | 03-Sep-2024                                                          | 10-Sep-2024                          |                           |                                            |
| Agreements (1) +                                                |                                                                      | Deadline Date                        | Deadline Type             | Deadline Time 🖗                            |
| Communications (6)                                              |                                                                      |                                      |                           |                                            |

## Proposal Tracking (PT) Award Tab

• The award tab provides an overview of the award. You can see project period and amount awarded to date. The awarded budget will also appear on this page.

| Done Save 2024 Upgrade<br>Test (L17) Mik | e Testing- Internal Pric<br>ke the Tiger (Susan G | or Approval- Ne<br>Komen Breast C | w Sub<br>Cancer Foundatio | n)            |                 |                         |             |                     |                   | Proposal<br>AM250239        |
|------------------------------------------|---------------------------------------------------|-----------------------------------|---------------------------|---------------|-----------------|-------------------------|-------------|---------------------|-------------------|-----------------------------|
| Submissions (2) + B                      | udget Summary                                     | Project                           | Period authori            | zed to date   |                 |                         |             | Yo                  | ou have opened th | nis proposal in view mode   |
| Admin Staff (0)                          | ojectPeriod: 🛞 😕                                  | Source                            | View:                     | Rollup subp   | projects: Prop  | osal Structure          | Impo        | ort/Export 🔞 Ne     | ew Period         | New Modification            |
| 01<br>Agreements (1) +                   | l-Oct-2024 to 30-Sep-                             | 2025 Spons                        | sor 🗸 🖉                   | Not Rollup    | · • @           |                         |             |                     |                   | Total Authorized<br>to date |
| Awards (3) —                             | Ex                                                | pand to see th                    | increments                |               | Sponsor [show]  | Cost Sharing            | [sh         | P                   | roject (hide)     |                             |
| Personnel (1) +                          | Year/Period                                       | Start                             | End                       |               | Total           |                         | Total       | Directs             | F&A               | Total                       |
| Period 1 +                               | 1                                                 | 01-Oct-202                        | 4 30-Sep                  | -2025         | \$ 22,278       |                         | -           | \$ 15,852           | \$ 6,426          | \$ 22,278 🔺                 |
| F&A                                      | Drag a column he                                  | eader and drop                    | it here to group b        | y that column |                 |                         |             |                     |                   |                             |
| Cost Sharing                             |                                                   | Period                            | ls [hide]                 |               |                 |                         |             | Sponsor             | Cost Sharing      | Project                     |
| Justifications                           | Element                                           | Increment                         | Start                     | End           | Awarded         | Туре                    | Status      | Total               | Total             | Total                       |
| Setup                                    | Prime                                             | 1                                 | 01-Oct-2024               | 30-Sep-2025   | 10-Sep-2024     | Initial Award           | Awarded     | \$ 22,278           | -                 | \$ 22,278                   |
| Terms and Conditions                     | Duine a                                           | 2                                 | 01 0-+ 2024               | 20.000 2025   | 16 6-2 2024     | Mod Request             | Automatical |                     |                   |                             |
| Award AWD-AM250239                       | Printe                                            | 2                                 | 01-001-2024               | 50-3ep-2025   | 10-3ep-2024     | Approval                | Awarueu     | -                   | -                 |                             |
| Approvals (0)                            | Prime                                             | 3                                 | 01-Oct-2024               | 30-Sep-2025   | 16-Sep-2024     | Mod Request<br>Approval | Awarded     | -                   | -                 | -                           |
| Linkages +                               |                                                   |                                   |                           |               |                 |                         |             | \$ 22,278           | \$ O              | \$ 22,278                   |
| Deliverables (0)                         |                                                   |                                   |                           |               | \$ 22.278       |                         | \$0         | \$ 15 852           | \$ 6.426          | \$ 22 278                   |
| Scheduled Payments (U)                   |                                                   |                                   |                           |               | <i>v LL,L,1</i> |                         | <b>~</b> ~  | \$ 10,00L           | V 0/ 120          | ý LLJL / O                  |
| Reywords (0) Pe                          | ersonnel [Hide]                                   | A                                 | warded Budget             | Detail        |                 | _                       |             |                     | PERIOD            | DIRECT COSTS                |
| Classification Codes (0)                 | Detail Tiger, (L1                                 | 7) Mike PD/                       | ĺΡΙ                       |               |                 |                         |             |                     | \$ 8,8            | 12 \$ 8,812                 |
| Communications (6)                       |                                                   |                                   |                           |               |                 |                         |             | Subtotal Personnel: | \$ 8,8            | 12 \$ 8,812                 |
| Activity Log (1)                         |                                                   |                                   |                           |               |                 |                         |             |                     |                   | 0                           |
| Attachments (5) + No                     | on-Personnel [Hide]                               | /                                 |                           |               |                 |                         |             |                     | PERIOD            |                             |
| Contacts (6)                             | Detail Equipme                                    | nt                                |                           |               |                 |                         |             |                     | \$ 3,0            | 00 \$ 3,000                 |
| Alorts / Pomindore                       |                                                   |                                   |                           |               |                 |                         |             |                     |                   |                             |

# • For SPS converted records, the budget will only show CONVERTED TOTAL COSTS.

| E Done Save 13-0001<br>(L13) M | 1234 - Test BOR proposal for SPS<br>ike the Tiger (LA Board of Regents | Conversion<br>6 (BOR)) |                |             |       |                |                    |                     |                   |                  | Proposal<br>49575-1 |
|--------------------------------|------------------------------------------------------------------------|------------------------|----------------|-------------|-------|----------------|--------------------|---------------------|-------------------|------------------|---------------------|
| Submissions (2) +              |                                                                        |                        |                |             |       |                |                    |                     | You have          | opened this prop | osal in view mode   |
| Agreements (0)                 | Project Period:<br>01-Jun-2019 to 30-Jun-2022                          | Update Profile(s)      | Source Vi      | ew:         | Rollu | p subprojects: | Proposal Structure | Import/Export       | New Period        | New              | Modification        |
| 🕨 Awards (1) 🛛 🚽               |                                                                        | e                      | Sponsor        | ~ 0         | Not   | Rollup 🗠 🧐     |                    |                     |                   |                  |                     |
| Personnel (1) +                | Budget Summary [Hide]                                                  |                        |                |             |       |                |                    |                     |                   |                  |                     |
| Now / 19 Nov 2010 -            |                                                                        |                        | Periods [hide] |             |       |                | Sponsor [show]     | Cost Sharing [show] | Pro               | oject (hide)     |                     |
| New / 18-Nov-2019 +            | YEAR/PERIOD                                                            | INCREMENT              | START          | END         | TYPE  | STATUS         | TOTAL              | TOTAL               | DIRECTS           | F&A              | TOTAL               |
| F&A                            | 1                                                                      | 1                      | 01-Jun-2019    | 30-Jun-2022 | New   | Awarded        | \$ 300,000         |                     | \$ 300,000        |                  | \$ 300,000          |
| Cost Sharing                   |                                                                        |                        |                |             |       | Tota           | l: \$300,000       | \$0                 | \$ 300,000        | \$0              | \$ 300,000          |
| Justifications                 | Subproject Summary [Show]                                              |                        |                |             |       |                |                    |                     |                   |                  |                     |
| Cature                         | Personnel [Hide]                                                       |                        |                |             |       |                |                    |                     |                   |                  |                     |
| setup                          | NAME                                                                   |                        |                |             |       |                |                    |                     |                   | PERIOD 1         | DIRECT COSTS        |
| Award AWD-49575-1              | Detail Tiger, (L13) Mike                                               | PD/PI                  |                |             |       |                |                    |                     |                   | -                | \$ 0                |
| Approvals (0)                  |                                                                        |                        |                |             |       |                |                    |                     | Subtotal Personne | l: \$0           | \$0                 |
| Linkages +                     |                                                                        |                        |                |             |       |                |                    |                     |                   |                  |                     |
| Deliverables (0)               | Non-Personnel [hide]<br>CATEGORY                                       |                        |                |             |       |                |                    |                     |                   | PERIOD 1         | DIRECT COSTS        |
| Communications (0)             | Detail CONVERTED TOT                                                   | AL COSTS               |                |             |       |                |                    |                     |                   | \$ 300,000       | \$ 300,000          |
| Attachments (1) +              |                                                                        |                        |                |             |       |                |                    | Subtotal            | Non-Personnel:    | \$ 300,000       | \$ 300,000          |

• Scroll to the bottom of the Award tab to see the assigned Sponsored Program Accounting (SPA) Analyst and the Workday award and grant line information.

| User-Define        | d Fields           |              |            |          |                      |                  |   |
|--------------------|--------------------|--------------|------------|----------|----------------------|------------------|---|
| RCR Training       | g Required         | Yes 🗌        | No         |          |                      |                  | 0 |
| Workday =          |                    |              |            | -        |                      |                  | 0 |
| SPA Analyst        |                    |              |            |          |                      |                  | 0 |
| Current Workday Aw | rkday Project Data | Award Amount | Begin Date | End Date | Sponsor Award Number | Workday Grant ID | 0 |
| Total              |                    | \$           |            |          |                      |                  | 0 |

# Navigating between PT Awards to Award Tracking (AT)

# • Under Awards tab, click Award AWD-XXXXXXXX

| Done Save 2024 U<br>Test (L1 | Ipgrade Testing- Internal Prior Appro<br>17) Mike the Tiger (Susan G Komen B | val- New Sub<br>Ireast Cancer Foundation) |             |                     |                     |               |                     |                       | Proposal<br>AM250239 |
|------------------------------|------------------------------------------------------------------------------|-------------------------------------------|-------------|---------------------|---------------------|---------------|---------------------|-----------------------|----------------------|
| Submissions (2) +            | Budget Summary                                                               |                                           |             |                     |                     |               | You h               | ave opened this prope | osal in view mode    |
| Admin Staff (0)              | Project Period: @                                                            | Source View:                              |             | Rollup subprojects: | Proposal Structure  | Import/Export | New Period          | New M                 | todification         |
| Agreements (1) +             | 01-Oct-2024 to 30-Sep-2025                                                   | Sponsor 🗸                                 | 1           | Not Rollup 🗸 🎯      |                     |               |                     |                       |                      |
| Awards (3) —                 |                                                                              | Periods [hide]                            |             | Sponsor [show]      | Cost Sharing [show] |               | Project [hide]      |                       |                      |
| Personnel (1) +              | Year/Period                                                                  | Start                                     | End         | Total               | Total               | Directs       | F&A                 |                       | Total                |
| Period 1 +                   | ▶ 1                                                                          | 01-Oct-2024                               | 30-Sep-2025 | \$ 22,278           |                     | \$ 15,852     | \$ 6,426            |                       | \$ 22,278 🍦          |
| F&A                          |                                                                              |                                           |             | \$ 22,278           | \$ 0                | \$ 15,852     | \$ 6,426            |                       | \$ 22,278            |
| Cost Sharing                 | Personnel [Hide]                                                             |                                           |             |                     |                     |               |                     |                       |                      |
| Justifications               | NAME                                                                         |                                           |             |                     |                     |               |                     | PERIOD 1              | DIRECT COSTS         |
| Setup                        | Detail Tiger, (L17) Mike                                                     | PD/PI                                     |             |                     |                     |               |                     | \$ 8,812              | \$ 8,812             |
| Terms and Conditions         |                                                                              |                                           |             |                     |                     |               | Subtotal Personnel: | \$ 8,812              | \$ 8,812             |
| Award AWD-AM250239           | Non-Personnel [Hide]                                                         |                                           |             |                     |                     |               |                     |                       |                      |

## Award Tracking (AT) - Summary

- Provides a high-level summary of award attributes.
- Shows each Award Increment summary and the current status of each.
- Under Proposal Information click Open to go back to PT record.

| Done Save AWD-AM:      | 200900 NSF Test Prop<br>e the Tiger - LSUAM | osal<br>Sch of VE                                       | TM   Pathobiologica | l Sciences |                 |                   |                                 | Project Period<br>authorized to date. |          |                             |        |                           | AWD-AI    | Award<br>M200900 |
|------------------------|---------------------------------------------|---------------------------------------------------------|---------------------|------------|-----------------|-------------------|---------------------------------|---------------------------------------|----------|-----------------------------|--------|---------------------------|-----------|------------------|
| Summary                | Summary - Last                              | Updated o                                               | n 16-Jul-2020 01:1  | 5:50 PM    | 0               |                   |                                 | authorized to date                    | <u> </u> |                             |        | р                         | arent Awa | ard: None        |
| Award Increments (2) + | Award Number @<br>AWD-AM200900              |                                                         |                     |            |                 |                   | Award Received D<br>16-Jul-2020 | ate 🚱                                 | T        | Start Date 🔞<br>01-Sep-2020 |        | End Date @<br>31-Aug-2023 |           |                  |
| Related Proposals (1)  | Sponsor 🔞<br>National Science Fou           | undation (N                                             | 5F)                 |            |                 |                   | Status 🔞<br>Awarded             |                                       |          | CFDA 🚱                      |        | ID No. ()<br>DEB-2012345  |           |                  |
| Terms & Conditions     | Associated Departm<br>LSUAM   Sch of VETM   | ed Department<br>Sch of VETN   Pathobiological Sciences |                     |            |                 |                   |                                 |                                       |          |                             |        |                           |           |                  |
| SubProjects (0)        |                                             |                                                         |                     |            |                 |                   |                                 |                                       |          |                             |        |                           |           |                  |
| Status History         | Funding Sources                             | Charge                                                  | Το                  |            |                 |                   |                                 |                                       |          |                             |        | Short Name                |           |                  |
| Assignments            | 0                                           | Nationa                                                 | al Science Foundat  | tion (NSI  | -)              |                   |                                 |                                       |          |                             |        | Sponsor                   |           |                  |
| Communications (6)     | 0                                           | LSUAM                                                   | Sch of VETM   F     | athobio    | ogical Sciences | 5                 |                                 |                                       |          |                             |        | Institution               |           |                  |
| communications (6)     | •                                           | LSUAM                                                   | Col of ENGR   C     | ivil and I | nvironmental    | Engineering       |                                 |                                       |          |                             |        | Above the Cap             |           |                  |
| Attachments (2) +      | Award Incremen                              | ts                                                      |                     |            |                 |                   |                                 |                                       |          |                             |        |                           |           |                  |
| Personnel (1) +        | Award Date                                  | 0                                                       | Number              | 0          | Туре            | 0                 | Status                          | 0                                     | Versio   | ons 🔞                       | 0      | Amount                    | View      | w                |
|                        | 16-Jul-2020                                 |                                                         | DEB-2012345         |            | Initial Award   |                   | Fully Executed                  | Sent to SPA                           | 1        |                             |        | 153,916.00                | 66        | *                |
| Tasks (0)              | 17-Jul-2020                                 |                                                         | DEB-2012345         |            | Incremental F   | unding            | PI Award Review                 | N                                     | 1        |                             |        | 141,816.00                | 60        |                  |
|                        | Proposal Informa                            | ation                                                   |                     |            |                 |                   |                                 |                                       | Clic     | ck Open to go bac           | k to P | T record. 🔵 💶             | -         |                  |
|                        | Number                                      | Sponsor                                                 |                     |            |                 | Title             |                                 |                                       |          |                             |        | Status                    |           | Open             |
|                        | AM200900                                    | National S                                              | cience Foundation ( | NSF)       |                 | NSF Test Proposal |                                 |                                       |          |                             |        | Award Receive             | d         | B                |

#### Award Tracking (AT) – Award Increments

- Shows initial award, each amendment, and modification request approval that LSU receives.
- To see details of award increment, click on View or click on the date/type of the increment in the left tab.

| Done Sav         | Done         Save         AWD-49801-1 Test Proposal           Test (L17) Mike the Tiger - LSUAM   Sch of VETM   Pathobiological Sciences         AWD-49801-1 Test Proposal |                       |          |                     |            |                    |   |                 |   |            |          | Award<br>AWD-49801-1 |
|------------------|----------------------------------------------------------------------------------------------------|-----------------------|----------|---------------------|------------|--------------------|---|-----------------|---|------------|----------|----------------------|
| Summary          |                                                                                                    | Award Increments - La | st Updat | ed on 13-Aug-2021 1 | 2:29:54 PN | и 🕕                |   |                 |   |            |          | _ <u> </u>           |
| Award Increment  | s (2) —                                                                                                    | Award Date            | 0        | Number              | 0          | Туре               | 0 | Status          | 0 | Versions 🖗 | Amount   | View                 |
| 01-Jul-2020 / II | nitial Award +                                                                                                    | 01-Jul-2020           |          | R01CA123456         |            | Initial Award      |   | Awarded         |   | 1          | 74,000.0 | o 66°                |
| 03-Aug-2021 /    | Incremental Funding                                                                                                    | 03-Aug-2021           |          | R01CA123456         |            | Incremental Fundin | g | PI Award Review |   | 1          | 74,000.0 | 0 ốơ <sup>°</sup>    |
| 00 //ug-2021/    | interententar Fulluling I                                                                                                    |                       |          |                     |            |                    |   |                 |   |            |          |                      |

• For converted records, increment 1 will include the amount awarded in Workday at the time of conversion (12/06/2019). The award Type will show as Converted.

| ward Increments - La | st Upd                                          | ated on 06-Nov-20                                       | 19 12:4                                                                         | 4:01 AM 🅠                                                                      |                                                                                                    |                                                                                                    |                                                           |                                                                                                    |                                                                                                    |                                                                                                    |                                                                                                    |                                                                                                    |                                                           |                                                                                                    |                                                                                                    | Add                                                                                                    |
|----------------------|-------------------------------------------------|---------------------------------------------------------|---------------------------------------------------------------------------------|--------------------------------------------------------------------------------|----------------------------------------------------------------------------------------------------|----------------------------------------------------------------------------------------------------|-----------------------------------------------------------|----------------------------------------------------------------------------------------------------|----------------------------------------------------------------------------------------------------|----------------------------------------------------------------------------------------------------|----------------------------------------------------------------------------------------------------|----------------------------------------------------------------------------------------------------|-----------------------------------------------------------|----------------------------------------------------------------------------------------------------|----------------------------------------------------------------------------------------------------|----------------------------------------------------------------------------------------------------|
|                      |                                                 |                                                         |                                                                                 |                                                                                |                                                                                                    |                                                                                                    |                                                           |                                                                                                    |                                                                                                    |                                                                                                    | Publis                                                                                                    | hed                                                                                                    |                                                           |                                                                                                    |                                                                                                    |                                                                                                    |
| ward Date 🖉          |                                                 | Number                                                  | 0                                                                               | Туре                                                                           | 0                                                                                                    | Status                                                                                                    | 0                                                         | Versions 🚱                                                                                                    | 0                                                                                                    | Amount                                                                                                    | PT                                                                                                    | 0                                                                                                    | FT                                                        | 0                                                                                                    | Edit                                                                                                    | Delete                                                                                                    |
| 5-Jun-2014           | 4                                               |                                                         |                                                                                 | Converted                                                                      |                                                                                                    | Fully Executed Sent to SPA                                                                                      |                                                           | 1                                                                                                    |                                                                                                    | 378,596.00                                                                                                    |                                                                                                    | Pub                                                                                                    |                                                           | Pub                                                                                                    | 8                                                                                                    | Û                                                                                                    |
|                      |                                                 |                                                         |                                                                                 |                                                                                |                                                                                                    |                                                                                                    |                                                           |                                                                                                    |                                                                                                    | ×                                                                                                    |                                                                                                    |                                                                                                    |                                                           |                                                                                                    |                                                                                                    |                                                                                                    |
|                      |                                                 |                                                         |                                                                                 |                                                                                |                                                                                                    |                                                                                                    |                                                           |                                                                                                    |                                                                                                    |                                                                                                    | <b>N</b>                                                                                                    | orkdav Award a                                                                                                    | imount a                                                  | t time of conver                                                                                                    | ion.                                                                                                    |                                                                                                    |
|                      | vard Increments - La<br>vard Date<br>5-Jun-2014 | vard Increments - Last Upd<br>vard Date @<br>5-Jun-2014 | vard Increments - Last Updated on 06-Nov-20<br>vard Date Internet<br>5-Jun-2014 | vard Increments - Last Updated on 06-Nov-2019 12:4 sard Date  Vumber  Jun-2014 | vard Increments - Last Updated on 06-Nov-2019 12:44:01 AM 🥠<br>aard Date Date Mumber Type<br>Converted | vard Juncements - Last Updated on 06-Nov-2019 12:44:01 AM U<br>aard Date <u>Number</u> <u>Type</u><br>-Jun-2014 | vard Increments - Last Updated on 06-Nov-2019 12:44:01 AM | vard Dute  Vard Dute  Vard Dute | vard Dute   Number   Type  Type  Typ | vard Date   Number  Versions  Versions  Versions  Versions  Versions  Versions  Intro  Intro Intro  Intro Intro  Intro  Intro Intro  Intro  Intro Intro  Int | vard Dute  Varsions Annumber  Annumber  Annumb | vard Date  Versions Versions V | vard Increments - Last Updated on 06-Nov-2019 12:44:01 AM | vard Increments - Last Updated on 06-Hov-2019 12:44:01 AM U<br>ard Date Increments - Last Updated on 06-Hov-2019 12:44:01 AM U<br>rand Date Increments - Last Updated on 06-Hov-2019 12:44:01 AM U<br>rand Date Increments - Last Updated on 06-Hov-2019 12:44:01 AM U<br>rand Date Increments - Last Updated on 06-Hov-2019 12:44:01 AM U<br>Published Increments - Last Updated on 06-Hov-2019 12:44:01 AM U<br>rand Date Increments - Last Updated on 06-Hov-2019 12:44:01 AM U<br>rand Date Increments - Last Updated on 06-Hov-2019 12:44:01 AM U<br>rand Date Increments - Last Updated on 06-Hov-2019 12:44:01 AM U<br>rand Date Increments - Last Updated on 06-Hov-2019 12:44:01 AM U<br>rand Date Increments - Last Updated on 06-Hov-2019 12:44:01 AM U<br>rand Date Increments - Last Updated on 06-Hov-2019 12:44:01 AM U<br>rand Date Increments - Last Updated on 06-Hov-2019 12:44:01 AM U<br>rand Date Increments - Last Updated Sent to SPA Increments - Last Updated Sent to SPA Increm | vard Increments - Last Updated on 06-Nov-2019 12:41:01 AM ()<br>ard Date Published<br>rard Date Converted Parts Fatus Versions Versions Process Published<br>rard Date Versions Published Process Published<br>Process Published Process Published Process Pub | vard Increments - Last Updated on 06-Nov-2019 12:44:01 AN U<br>ard Date Number Experiments - Last Updated on 06-Nov-2019 12:44:01 AN U<br>ard Date Amount Fire Amount of the Amount of the A |

 Award Increment Detail shows you the sponsor award number, award type, amount of award increment, status of increment.

| Done Save AWD-49800-<br>Test (L17) Mi | 1 Test Proposal<br>ike the Tiger - LSUAM | Sch of VETM   Path               | nobiological Sc            | iences                                 |                                         |                |               |        |          |             |
|---------------------------------------|------------------------------------------|----------------------------------|----------------------------|----------------------------------------|-----------------------------------------|----------------|---------------|--------|----------|-------------|
| Summary                               | Award Increment                          | Detail - Last Updated            | on 13-Aug-202              | 1 12:34:33 P                           | м ())<br>—                              |                |               |        |          | Amendment # |
| Award Increments (1) —                | Award Date                               | Award Nur<br>BOICA123            | mber                       |                                        |                                         | Award          | Type<br>Award | ~      |          |             |
| 03-Aug-2021 / Initial Award—          | Start Date                               | End Date                         |                            |                                        |                                         | Docume         | ent Number    |        | <u> </u> |             |
| Version 1                             | 01-Jul-2021                              | 30 Jun-20                        | 22                         |                                        |                                         |                |               |        |          |             |
| Deliverables                          | Award Versions                           |                                  |                            |                                        |                                         |                |               |        |          |             |
|                                       | Date                                     | Number - Nam                     | ne                         | Ву                                     |                                         |                | Active        | Status | Amount   | open        |
| Assignments                           | 03-Aug-2021                              | 1 - Initial                      |                            | Michelle Sh                            | arp Pennington                          |                |               | Active | 74,      | 000.00      |
| Related Proposals (1)                 | Facilities and Adm                       | inistration Costs                |                            |                                        |                                         | Award          | increment     | /      |          |             |
| Terms & Conditions                    | Institution Base/T                       | arget Scheme                     |                            | ×                                      | Show                                    | amoun          | t (includes   |        |          |             |
| SubProjects (0)                       | Scheme                                   | Res                              | ioardi On-Campus           | v                                      | Show                                    | COSL           | snaring)      |        |          |             |
| Status History                        | Sponsor Calculati                        | on Method Au                     | to (predefined scho        | mes) V                                 |                                         |                |               |        |          |             |
| Accignments                           | Award Increment Sta                      | us History                       | Award                      | increment                              | status.                                 |                |               |        |          |             |
| Communications (6)                    | Effective Date                           | atus @                           | Upc Comr                   | Award Rev<br>nent shows<br>vard specia | view<br>S OSP                           | Comments       |               |        |          |             |
| Attachments (0)                       | 11-Aug-2021 Ac                           | cepted                           | 11-7                       |                                        | ews                                     |                |               |        |          |             |
|                                       | 04-Aug-2021 SF                           | Award Review                     | 04-Aug-2021                | 04:23:38 PM                            | Ryan Greer                              | Assigned to L  | arry          |        |          |             |
| Personnel (1) +                       | 04-Aug-2021 SF                           | Assignment Needed                | 04-Aug-2021                | 04:14:30 PM                            | Michelle Penningtor                     | Purple Team-   | please assig  | n      |          |             |
| Tasks (0)                             | 04-Aug-2021 PI<br>03-Aug-2021 PI         | Review Completed<br>Award Review | 04-Aug-2021<br>03-Aug-2021 | 04:06:43 PM<br>06:24:46 PM             | (L17) Mike Tiger<br>Michelle Penningtor | 1              |               |        |          |             |
|                                       | 03-Aug-2021 Av                           | varded                           | 03-Aug-2021                | 06:19:17 PM                            | Michelle Penningtor                     | n New award in | crement cre   | ated   |          |             |

#### **Award Increment Statuses**

- Awarded Award Received by OSP
- PI Award Review Award sent in GeauxGrants for PI review.
- **PI Review Complete** PI approves award terms. PI has ability to also provide comments on any issues.
- SP Assignment Needed Award with OSP team lead for assignment to a specialist.
- SP Award Review Award is being reviewed/negotiated by OSP specialist.
- Awaiting Compliance Approvals OSP review complete, but cannot accept award until all compliance approvals are received.
- Accepted by Institution OSP specialist approval of award. Awaiting signature and processing by OSP. Sponsor counter-signature is required.
- Awaiting Sponsor Signature OSP has signed award and sent award document to sponsor or returned to PI to send to sponsor. LSU is waiting on sponsor countersignature.
- **Accepted** OSP specialist approval of award. Awaiting signature (when applicable) and processing by OSP. Sponsor counter-signature is <u>not</u> required.

- **Fully Executed Sent to SPA** Fully-executed award increment has been sent to SPA. This is final status for most awards.
- Awarded: Declined by Institution/Sponsor Award was received but parties could not come to terms.

#### Award Increment Version 1

• This shows you another version of the budget breakdown for this award increment. Breaks out costs between sponsor and cost sharing sources.

| Done Save AWD-49800-1<br>Test (L17) Mike  | sst Proposal<br>he Tiger - LSUAM   Sch of VETM   Pathobiological Sciences                          |                                                                                                    | Awa<br>AWD-49800-                |
|-------------------------------------------|----------------------------------------------------------------------------------------------------|----------------------------------------------------------------------------------------------------|----------------------------------|
| A                                         | rrd Increment Detail - Version 1 - Last Updated on 13-Aug-2021 12:34:33 PM  🥡                      |                                                                                                    |                                  |
| Award Increments (1) —                    | From: National Institutes of Health (NIH)                                                          | AWARD                                                                                                    | Initial                          |
| 03-Aug-2021 / Initial Award-<br>Version 1 | Tex Text (17) Mike the Tiger<br>Louisiana State University and Agricultural and Mechanical College | Thread Data         Instruct from         Age         Age | Through<br>Jun-2022<br>Completed |
| Deliverables<br>Assignments               | Baton Rouge, LA 70803                                                                              | Michelle Sharp Pennington                                                                                                    |                                  |
| Related Proposals (1)                     | Budget Detail Object Code Budget Category                                                          | Project Cost Sponsor Institution                                                                                                    | Above the Ca                     |
| Terms & Conditions                        | Rem - test (127) while the tiger                                                                   |                                                                                                    |                                  |
| SubProjects (0)                           | Personnel Salary  Hem - Hinge Bengfits - Tist (L17) Mile the Tiger                                 | 00.0 00.0 00.0                                                                                                    | 0.00                             |
| Accimments                                | Fringe Benefits                                                                                    | 0.00 00.0                                                                                                    | 0.00                             |
| Communications (c)                        | Hem - CONVERTED TOTAL COSTS                                                                        |                                                                                                    |                                  |
| Communications (6)                        | CONVERTED TOTAL COSTS                                                                              | 0.00 0.00                                                                                                    | 0.00                             |
| Attachments (0)                           | Rem - Other Direct Casts                                                                           |                                                                                                    |                                  |
| Personnel (1) +                           | Other Direct Costs                                                                                 | 50,000.00 50,000.00 0.00                                                                                                    | 0.00                             |
| Tasks (0)                                 | Item - rax                                                                                         |                                                                                                    |                                  |
|                                           | 78A                                                                                                | 24,000.00 24,000.00 0.00                                                                                                    | 0.00                             |
|                                           | Total                                                                                              | 74,000.00 74,000.00 0.00                                                                                                    | 0.00                             |
|                                           | 74A 764                                                                                            | 24,000.00 24,000.00 0.00                                                                                                    | 3.0<br>3.0                       |

#### Award Increment Assignments

• Shows you who is currently reviewing the award, how long they have had it, and the text of the email message they received. In the scenario below, the status is PI Approval Needed, so it is assigned to our PI, Mike the Tiger.

| Done Save AWD-AM20 (L13) Mike t | Done Save AWD-AN200125 test off da training proposal.     (13) Mike the Tiger - LSUAM   Sch of VETM   Pathobiological Sciences |                                       |                      |   |          |                                   |                |  |  |  |  |  |
|---------------------------------|----------------------------------------------------------------------------------------------------|---------------------------------------|----------------------|---|----------|-----------------------------------|----------------|--|--|--|--|--|
| Summary                         | Assign                                                                                                    | nments for Award Increment (1 person) | Add                  |   |          |                                   |                |  |  |  |  |  |
| Award Increments (1) —          |                                                                                                    |                                       |                      |   |          |                                   |                |  |  |  |  |  |
| 18-Nov-2019 —                   | ~                                                                                                    | Assigned Date                         | Assigned To          | T | Due      | Instructions                      | Open           |  |  |  |  |  |
| Version 1                       | •                                                                                                    | 17-Nov-2019 8:59:13 PM                | (L13) Mike the Tiger |   |          | O AWARD NEEDS YOUR ACTION!        | <b>2</b>       |  |  |  |  |  |
| Deliverables                    |                                                                                                    |                                       | ~ ~                  |   |          | 1                                 |                |  |  |  |  |  |
| Assignments                     |                                                                                                    | Date sent to PI.                      |                      |   | Clic     | k to see text of email sent to PL |                |  |  |  |  |  |
| Kelated Proposals (1)           | Item H                                                                                                    | listory                               | _                    |   |          | k to see text of email sent to th |                |  |  |  |  |  |
| Terms & Conditions              | Drag                                                                                                    | a column header and drop it here to g | oup by that column   |   |          |                                   |                |  |  |  |  |  |
| SubProjects (0)                 |                                                                                                    | Assigned Date                         | Assigned To          | T | Duration | Instructions                      | Completed Date |  |  |  |  |  |
| Status History                  |                                                                                                    |                                       |                      |   |          |                                   |                |  |  |  |  |  |
| Assignments                     |                                                                                                    |                                       |                      |   |          |                                   |                |  |  |  |  |  |
| Communications (1)              |                                                                                                    |                                       |                      |   |          |                                   |                |  |  |  |  |  |
| Attachments (1) +               |                                                                                                    |                                       |                      |   |          |                                   |                |  |  |  |  |  |
| Personnel (1) +                 |                                                                                                    |                                       |                      |   |          |                                   |                |  |  |  |  |  |
| Tasks (0)                       |                                                                                                    |                                       |                      |   |          |                                   |                |  |  |  |  |  |

# Award Tracking (AT) - Communications

• Shows copies of emails sent from the system.

| Done Save AWD-AM       | M200125 test nsf da training proposal.<br>ike the Tiger - LSUAM   Sch of VETM | Pathobiological Sciences |                       |   |                 |              |                       |     |              |             | AW          | Award<br>D-AM200125 |
|------------------------|-------------------------------------------------------------------------------|--------------------------|-----------------------|---|-----------------|--------------|-----------------------|-----|--------------|-------------|-------------|---------------------|
| Summary                | Communications                                                                |                          |                       |   |                 |              |                       |     |              |             |             |                     |
| Award Increments (1) + |                                                                               |                          |                       |   |                 |              |                       |     |              |             |             |                     |
| Related Proposals (1)  | Show All                                                                      | Send Email               | O Record Notes        | 0 | Record Letter   |              | O Phone Message       | C   | Add Followup | 0 se        | arch/Filter |                     |
| Terms & Conditions     | Communication History (1 rec                                                  | ords)                    | From                  |   | inhiart         |              |                       |     |              | Attachments | Reserved    | Detail              |
| SubProjects (0)        | 17-Nov-2019<br>8:59:15 PM Email                                               | To: Tiger, (L13) Nike    | From: Trahan, Rebecca | A | ward Number: AV | D-AM200125 - | AWARD NEEDS YOUR ACTI | ONI |              |             |             | 8                   |
| Status History         |                                                                               |                          |                       |   |                 |              |                       |     |              |             |             |                     |
| Assignments            | _                                                                             |                          |                       |   |                 |              |                       |     |              |             |             |                     |
| Communications (1)     | ]                                                                             |                          |                       |   |                 |              |                       |     |              |             |             |                     |
| Attachments (1) +      |                                                                               |                          |                       |   |                 |              |                       |     |              |             |             |                     |
| Personnel (1) +        |                                                                               |                          |                       |   |                 |              |                       |     |              |             |             |                     |
| Tasks (0)              |                                                                               |                          |                       |   |                 |              |                       |     |              |             |             |                     |

# Award Tracking (AT) - Attachments

• OSP will attach the award document, plus any amendments or modification request approvals here. Click the file name to open.

| Done Save AWD-AM230282 Test proposal for Upgrade Awa     AWD-AM230282 Test proposal for Upgrade Awa     AWD-AM23029     Test (L17) Mile the Tiger - ISUAM   Sch of VETM   Pathobiological Sciences   CC00293     AWD-AM23029 |                                                               |                                             |                 |          |                         |        |
|----------------------------------------------------------------------------------------------------|---------------------------------------------------------------|---------------------------------------------|-----------------|----------|-------------------------|--------|
| Summary                                                                                                    | Attachments - Last Updated on 29-Nov-2022 10:27:07 AM         | Add Document Combine Email Print All Folder | Maintenance     |          |                         |        |
| Award Increments (2) +                                                                                                    | Drag a column header and drop it here to group by that column |                                             |                 |          |                         |        |
| Related Proposals (1) Status History                                                                                                    | Name                                                          | Category T                                  | Folder <b>Y</b> | Versions | Last Updated            | Select |
| Assignments                                                                                                    | Amendment 1                                                   | Amendment                                   | ROOT            | 1        | 29-Nov-2022 10:27:08 AM |        |
| Communications (8)                                                                                                    | Initial Award.docx                                            | Notice of Grant Award                       | ROOT            | 1        | 21-Sep-2022 1:44:26 PM  |        |
| Attachments (2) —<br>Amendment 1                                                                                                    | 1                                                             |                                             |                 |          |                         |        |
| Initial Award.docx                                                                                                    |                                                               |                                             |                 |          |                         |        |